## **Guide to Worklist Access and Delegation**

## Worklist access (and Vacation rules)

Worklist access allows you to grant access to another person to access your worklist notifications.

This will allow another person to view your notifications and open them to approve, reject etc.

|                                                                                                    |                                                                                                    |                                                         | Carlos Contractioners and Carlos                                                                                                    | Favo                                      | rites 🍸                    | Logout P                                                                                                    |
|----------------------------------------------------------------------------------------------------|----------------------------------------------------------------------------------------------------|---------------------------------------------------------|----------------------------------------------------------------------------------------------------|-------------------------------------------|----------------------------|----------------------------------------------------------------------------------------------------|
| rprise Search Al 💌                                                                                                    |                                                                                                    | 6                                                       | Search Results Display Preference Standard                                                                                                    |                                           |                            |                                                                                                    |
| le Applications Home Page                                                                                                    |                                                                                                    |                                                         |                                                                                                    |                                           |                            |                                                                                                    |
| ain Menu                                                                                                    | Worldiet                                                                                                    |                                                         |                                                                                                    |                                           |                            | _                                                                                                    |
| Bersonalize                                                                                                    |                                                                                                    |                                                         |                                                                                                    |                                           |                            |                                                                                                    |
| CT Sendres: Browns and Ounts                                                                                                    | Note: For all your notifi                                                                                                    | cations, inclu                                          | ding the Saved For Later transactions, click on the Full List butto                                                                                                    | n then choose All Notifications from      | the View drop              | Full List                                                                                                    |
| LCC Employee Self-Service                                                                                                    | From                                                                                                    | Туре                                                    | Subject                                                                                                    | Sent -                                    | Due                        | Contractor and a state of the state of the s |
| and the second second sec |                                                                                                    |                                                         |                                                                                                    |                                           |                            |                                                                                                    |
| 1 CC Employee Self-Service (P60 and P110)                                                                                                    | Employee Mrs. Ann                                                                                                    | HR                                                      | Payment Claims for Employee Mrs. Ann                                                                                                    | 15-May-2014                               |                            |                                                                                                    |
| LCC Employee Self-Service (P60 and P11D)                                                                                                    | Employee Mrs. Ann<br>Employee Mrs. Ann                                                                                                    | HR                                                      | Payment Claims for Employee Mrs. Ann<br>Qualification Update for Employee Mrs. Ann                                                                                                    | 15-May-2014<br>15-May-2014                | 29-May-2014                |                                                                                                    |
| LCC Employee Self-Service (P60 and P11D)     LCC HRMS Manager                                                                                                    | Employee Mrs. Ann<br>Employee Mrs. Ann<br>Employee Mrs. Ann                                                                                                    | HR<br>HR<br>HR                                          | Payment Claims for Employee Mrs. Ann<br>Qualification Update for Employee Mrs. Ann<br>Professional Membership Update for Employee Mrs. Ann                                                                         | 15-May-2014<br>15-May-2014<br>14-May-2014 | 29-May-2014<br>28-May-2014 |                                                                                                    |
|                                                                                                    | Employee Mrs. Ann<br>Employee Mrs. Ann<br>Employee Mrs. Ann<br>TIP Vacation Rules - Redire<br>TIP Worklat Access Spec                                                                                                    | HR<br>HR<br>HR<br>HR<br>HR<br>HR<br>HR<br>HR<br>HR      | Payment Canns for Employee Miss. Ann<br>Cyauffrathor Under for Employee Miss. Ann<br>Professional Membership Ladate for Employee Miss. Ann<br>in do notifications.<br>In view and act upon your notifications.     | 15-May-2014<br>15-May-2014<br>14-May-2014 | 29-May-2014<br>28-May-2014 |                                                                                                    |
| LCC Employee Self-Service (P60 and P11D)     LCC HBMS Manager     J      LCC HBMS Manager     LCC HBMS Manager     LCC Hanager Self-Service     LCC Reguistion Approver                                                                                                    | Employee Mrs. Ann<br>Employee Mrs. Ann<br>Employee Mrs. Ann<br>Compose Mrs. Ann<br>Compose Mrs. Ann<br>Com | HR<br>HR<br>HR<br>ict or auto-respo<br>fy which users c | Pavement Claims for Employee Miss, Ann<br>Qualification Update for Employee Miss, Ann<br>Professional Membership Update for Employee Miss, Ann<br>nd to notifications.<br>In view and act upon your notifications. | 15-May-2014<br>15-May-2014<br>14-May-2014 | 29-May-2014<br>28-May-2014 |                                                                                                    |

To set up a worklist access click on the Worklist Access link

|                                             | 1000                    |            |          | States of the local division of the local division of the local di | 🕅 Navigi | ator 🔻 🙆 Favorites 🔻 | Home Logout Preferences |
|---------------------------------------------|-------------------------|------------|----------|----------------------------------------------------------------------------------------------------|----------|----------------------|-------------------------|
| Oracle Applications Home Page >             |                         |            |          |                                                                                                    |          |                      |                         |
| Worklist Access                             |                         |            |          |                                                                                                    |          |                      |                         |
| The following users have access to view and | fact upon your worklist |            |          |                                                                                                    |          |                      |                         |
| Grant Worklist Access                       |                         |            |          |                                                                                                    |          |                      |                         |
| Name                                        | Description             | Start Date | End Date | Status                                                                                                    | Update   | Delete               |                         |
| No results found.                           |                         |            |          |                                                                                                    |          |                      |                         |
| Return to Workist                           |                         |            |          |                                                                                                    |          |                      |                         |

This screen will show any people you have already given access to. To set up a new person, click on Grant Worklist Access

|                                                                                     | A CONTRACTOR OF TAXABLE PARTY. | 📅 Navigator 🔻 | 😼 Favorites 🛩 | Home Logout Preferences Help |
|-------------------------------------------------------------------------------------|--------------------------------|---------------|---------------|------------------------------|
| Oracle Applications Home Page > Worklist Access >                                   |                                |               |               |                              |
| Grant Worklist Access                                                               |                                |               |               |                              |
| Grant another user access to view and act upon your notifications via the Worklist. |                                |               |               | Cancel Apply                 |
| Indicates required field                                                            |                                |               |               |                              |
|                                                                                     | ame Employee -                 |               |               |                              |
| Desc                                                                                | otion                          |               |               |                              |
| * Star                                                                              | Date 19-Jun-2014               |               |               |                              |
| 900                                                                                 | (example: 19-3.a)-2014)        |               |               |                              |
| Enc                                                                                 | Date                           |               |               |                              |
| Grant Acc                                                                           | ss to 🗳 Al Item Types          |               |               |                              |
|                                                                                     | Selected Item Types            |               |               |                              |
|                                                                                     |                                |               |               |                              |
|                                                                                     |                                |               |               |                              |
|                                                                                     |                                |               |               |                              |
|                                                                                     |                                |               |               |                              |
|                                                                                     |                                |               |               |                              |

First, you need to select the employee you wish to grant access to by clicking on the spy glass here

| Search and Select: User or Role                                                                                                    |                      |      |           |                       |  |  |
|----------------------------------------------------------------------------------------------------|----------------------|------|-----------|-----------------------|--|--|
|                                                                                                    |                      |      |           | Cance <u>l</u> Select |  |  |
| Search                                                                                                    |                      |      |           |                       |  |  |
| To find your item, select a filter item in the pulldown list and enter a value in the text field, then select the "Go" button. Search By Name |                      |      |           |                       |  |  |
| Results                                                                                                    |                      |      |           |                       |  |  |
| Select                                                                                                    | Quick Select         | Name | User Name | Email                 |  |  |
|                                                                                                    | No search conducted. |      |           |                       |  |  |
|                                                                                                    |                      |      |           |                       |  |  |

You need to search for the person you want to select. To do this you will need to use the wildcard which is %. For example if you wish to search for Andrew Greenwood, then if you enter %Greenwood% the system will retrieve all employees called Greenwood. If you enter %wood% the

system will retrieve employees called Wood, Greenwood, Woodhead, etc, i.e. any name containing "wood".

Once you have entered your search criteria click Go to return a list of names:

| Search an  | nd Select: User o     | r Role                          |                              |                                        |       |
|------------|-----------------------|---------------------------------|------------------------------|----------------------------------------|-------|
|            |                       |                                 |                              | Cance! S                               | elect |
| Search     |                       |                                 |                              |                                        |       |
| To find vo | our item, select a fi | ter item in the pulldown list a | ind enter a value in the tex | xt field, then select the "Go" button. |       |
|            |                       |                                 |                              |                                        |       |
| Search By  | v Name •              | %empioyee%                      | GO                           |                                        |       |
| Results    |                       |                                 |                              |                                        |       |
|            |                       |                                 |                              |                                        |       |
| Select     | Quick Select          | Name                            | User Name                    | Email                                  |       |
| 0          |                       | Employee Miss Ann               | EMPLOYEE001                  | mrsannemployee@lancashire.gov.uk       |       |
|            |                       |                                 |                              |                                        |       |
|            |                       |                                 |                              | Cancel Se                              | lect  |
|            | $\sim$                | <b>`</b>                        |                              |                                        |       |
|            |                       | $\backslash$                    |                              |                                        |       |

Click on the Quick Select button to select the desired employee.

|                                                                                     | A REAL PROPERTY AND A REAL PROPERTY AND A REAL | 🙃 Navigator 🔻 🕍 Favorites 👻 | Home Logout Preferences Help |
|-------------------------------------------------------------------------------------|----------------------------------------------------------------------------------------------------|-----------------------------|------------------------------|
| Oracle Applications Home Page > Worklist Access >                                   |                                                                                                    |                             |                              |
| Grant Worklist Access                                                               |                                                                                                    |                             |                              |
| Grant another user access to view and act upon your notifications via the Worldist. |                                                                                                    |                             | Cancel Apply                 |
| * Indicates required field                                                          |                                                                                                    |                             |                              |
| * N                                                                                 | ne Employee 🕶 Employee Miss Ann 🚽 🔍                                                                                                    |                             |                              |
| Descrip                                                                             | on Access to manager worklist                                                                                                    |                             |                              |
| * Start D                                                                           | ate 24-Jun-2014                                                                                                    |                             |                              |
|                                                                                     | (example: 24-Jun-2014)                                                                                                    |                             |                              |
| End I                                                                               | ste  30-Jun-2015 🛛 🜆                                                                                                    |                             |                              |
| Grant Acces                                                                         | to 🔹 Al Item Types                                                                                                    |                             |                              |
|                                                                                     | Selected Item Types                                                                                                    |                             |                              |
|                                                                                     |                                                                                                    |                             |                              |
|                                                                                     |                                                                                                    |                             | Cancel Apply                 |
|                                                                                     |                                                                                                    |                             |                              |

The employee will now appear on your screen.

You may enter a description and end date if desired.

You should select All Item types to ensure the person has access to all HR related notifications.

Then click on Apply.

The employee will appear in your list as below:

| Oracle Applications Home Page >      |                                 |             |             |        |        |        |  |
|--------------------------------------|---------------------------------|-------------|-------------|--------|--------|--------|--|
| Worklist Access                      |                                 |             |             |        |        |        |  |
| The following users have access to v | view and act upon your worklist |             |             |        |        |        |  |
| Grant Worklist Access                |                                 |             |             |        |        |        |  |
| Name                                 | Description                     | Start Date  | End Date    | Status | Update | Delete |  |
| Employee Miss Ann                    | Access to manager worklist      | 24-Jun-2014 | 30-Jun-2015 | Active | 1      | Û      |  |
| Return to Worklist                   |                                 |             |             |        |        |        |  |

The person selected will now receive all your notifications. You will still receive them as well so you can both deal with any actions required.

You may also update, delete employees or add new employees to worklist access at any time.

Vacation rules work in the same way but are intended for short term use when you are on annual leave.

## **Delegation**

Delegation allows you to delegate authority to another person to access your employees for the purpose of entering absences, leave, changing assignment information, e.g. hours, etc.

You can delegate access to a single employee or to your whole team. The person you have delegated to will be able to view all your employees and input information for them.

To delegate access, select team or single access as below:

| oracle Applications nome rage                                                             |                                                                                                    |                        |                       |                    |                  |
|-------------------------------------------------------------------------------------------|----------------------------------------------------------------------------------------------------|------------------------|-----------------------|--------------------|------------------|
| Main Menu                                                                                 | Worklist                                                                                                    |                        |                       |                    |                  |
| Personalize                                                                               | Note: For all your notifications, including the Saved For Later transactions, click on th                                                                                                    | e Full List button the | n choose All Notifica | tions from the Vie | w drop-down list |
| LCC Employee Self-Service                                                                 |                                                                                                    |                        |                       |                    | Full List        |
| LCC Employee Self-Service (P60 and P11D)                                                  | From                                                                                                    | Туре                   | Subject               | Sent               | Due              |
| CC School Administrator     All Actions Awaiting Your Attention     Delegopte Team Access | TTP Vacation Rules - Referet or auto-respond to notifications.<br>✓TTP <u>Vacation Rules</u> - Refer to rauto-respond to notifications.<br>✓TTP <u>Worldst Access</u> - Specify which users can view and act upon your notifications. |                        |                       |                    |                  |
| Delegate Single Access     Work Incidents                                                 |                                                                                                    |                        |                       |                    |                  |
| Ending Employment                                                                         |                                                                                                    |                        |                       |                    |                  |
| Self Service Payment Claims                                                               |                                                                                                    |                        |                       |                    |                  |
| My Employee Information                                                                   |                                                                                                    |                        |                       |                    |                  |
| Quantization and Professional Details     Probation Review                                |                                                                                                    |                        |                       |                    |                  |
| Leave/Absence Management     Assignment Management                                        |                                                                                                    |                        |                       |                    |                  |
|                                                                                           |                                                                                                    |                        |                       |                    |                  |

For this example, team access is selected.

|                                                   |                                               |                                    |                                              | Navigator V - Pavontes V Home Logout Preferences | s Help |
|---------------------------------------------------|-----------------------------------------------|------------------------------------|----------------------------------------------|--------------------------------------------------|--------|
| Name Go A                                         | Ivanced Search My List                        |                                    |                                              |                                                  |        |
| Delegate Team Access: People in Hierarchy         |                                               |                                    |                                              |                                                  |        |
| To update or add information, select the employed | e using the Action link. Use the Home link to | o return to the Main Menu.         |                                              |                                                  |        |
| \$                                                |                                               |                                    |                                              |                                                  |        |
| Focus Name                                        | Assignment Number                             | Job                                | Position                                     | Department                                       | Action |
| Admin, Mrs. School                                |                                               |                                    |                                              |                                                  | 7      |
| Previous                                          |                                               |                                    |                                              |                                                  | /      |
| Admin Officer, Mrs. School                        | 5419703                                       | Education/Business Support         | E05060252062 School Administrative Officer 2 | E0506025 St Bernards Primary                     | 10     |
| Apprentice, Mr. PT                                | 6012756                                       | Trainees (Apprentice               | E05060252036[Modern Apprentice]              | E0506025 St Bernards Primary                     | 113    |
| Assistant, Miss Club                              | 5324921                                       | Non LCC[School Clubs               | BC06025A5004 Club/Group Assistant            | BC06025A St Bernard's Extra Ltd                  | 18     |
| Barlow, Mrs. Deirdre                              | 6006948                                       | Non LCC[School Clubs               | BC06025AS004 Club/Group Assistant            | BC06025A St Bernard's Extra Ltd                  | 14     |
| Barlow, Mrs. Derdre                               | 6015221                                       | Education Welfare Assistants       | E05060253002 Welfare Assistant 255           | E0506025 St. Bernards Primary                    | 18     |
| Cleaner, Miss A                                   | 9996835                                       | Operational[Building Cleaning      | E05060253005 Cleaner A                       | E0506025 St Bernards Primary                     | 12     |
| Cleaner, Mrs. B                                   | 6016118                                       | Education Casual Welfare Assistant | E05060253102 Casual Welfare Assistant        | E0506025 St Bernards Primary                     | 18     |
| Cleaner, Ms. C                                    | 6016122                                       | Operational Building Cleaning      | E05060253005 Cleaner A                       | E0506025 St. Bernards Primary                    | 13     |
| Connor, Miss Maria                                | 5324942-2                                     | Non LCC School Clubs               | BC06025A5002 Club/Group Leader               | BC06025A St Bernard's Extra Ltd                  | 18     |
| Connor, Miss Maria                                | 5324942                                       | Non LCC School Clubs               | BC06025A5004[Club/Group Assistant]           | BC06025A St Bernard's Extra Ltd                  | 13     |
| @Next 11 - 20 of 55                               |                                               |                                    |                                              |                                                  |        |

Click on the Action button next to your name at the top of the hierarchy, this means the person you delegate to will have access to all employees below you in the hierarchy.

Single access works in the same way but you click on the Action button next to the individual employee name that you wish to grant access to.

|                                                                                                    |                                                                                                    | Contraction of the second second second second second second second second second second second second second s |                |                       |      |      |
|----------------------------------------------------------------------------------------------------|----------------------------------------------------------------------------------------------------|----------------------------------------------------------------------------------------------------|----------------|-----------------------|------|------|
| Delegate Team Access: Extra Information                                                                                                    |                                                                                                    |                                                                                                    |                |                       |      |      |
| Employee Name Admin, Mrs. School<br>Employee Nambe 4571417<br>IMPORTANT; If you are a casual worker please cick here<br>Cick update or Add to make changes to the sectore below. Cick hext to continue this action, cick Bick to retur | Organiz<br>to the previous page, clock Cancel to cancel this action, or clock Save for Later to finsh this action 1 | ation Email Address                                                                                             | Anne-Simpson@i | Cancel Save For Later | Back | Next |
| Delegate Access to Colleague                                                                                                    |                                                                                                    |                                                                                                    |                |                       |      |      |
| Add<br>select Statis<br>No reads found.                                                                                                    | Delegate Access To                                                                                                  |                                                                                                    |                |                       |      |      |
|                                                                                                    |                                                                                                    |                                                                                                    |                | Cancel Save For Later | Back | Next |
|                                                                                                    |                                                                                                    |                                                                                                    |                |                       |      |      |

Now click on Add.

|                                                                                                    | 🛱 Navigator 👻 🎴 Favorites 👻 Home Logout Preferences Help  | )     |
|----------------------------------------------------------------------------------------------------|-----------------------------------------------------------|-------|
| Delegate Access to Colleague                                                                                                    |                                                           | _     |
| Employee Name Admin, Mms. School<br>Employee Number 4571417                                                                       | Crganization Email Address Anne.Simpson@lancathire.gov.uk | Apply |
| Enter any changes below. Click Apply to continue this action, click Cancel to cancel this action and return to the previous page. |                                                           |       |
| Delegate Access To Employee, Mss Ann (0166693)                                                                                    |                                                           |       |
|                                                                                                    | Cancel                                                    | Apply |

Use the spy glass to select the employee you wish to delegate to as described earlier (under Worklist access guide). Then click Apply.

The following screen will appear:

| Delegate Team Access: Extra Information                                                                 |                                                                                                    |                            |                                 |
|----------------------------------------------------------------------------------------------------|----------------------------------------------------------------------------------------------------|----------------------------|---------------------------------|
| IMPORTANT: If you are a casual worker please of<br>Cick update or Add to make changes to the sections b | Employee Name Admin, Mrs. School<br>Employee Number 4571417<br>Kickhere<br>Gew. Click Next to continue this action, cick Back to return to the previous page, click Cancel to cancel this action, or click Save for Later to finish th | Organization Email Address | Cancel Save For Later Back Negt |
| Delegate Access to Colleague                                                                            |                                                                                                    |                            |                                 |
| Select Object: Delete Update   Add                                                                      |                                                                                                    |                            |                                 |
| Select Status                                                                                           | Delegate Access To                                                                                                    |                            |                                 |
| New                                                                                                    | Employee, Mss Ann (0166693)                                                                                                    |                            |                                 |
|                                                                                                    |                                                                                                    |                            | Cancel Save For Later Back Negt |

Check the correct employee is selected, then click Next.

| Delegate Team Access: Review                                                                                                    |                                                                             |
|----------------------------------------------------------------------------------------------------|-----------------------------------------------------------------------------|
| Employee Name Admin, Mrs. School<br>Review your changes and, if applicable, attach supporting documents.<br>© Indicate During dom: | Cancel Printable Page Save For Later Back Submit<br>Employee Number 4571417 |
| Extra Information Type                                                                                                    |                                                                             |
| Delegate Access to Colleague                                                                                                    |                                                                             |
| Proposed                                                                                                    |                                                                             |
| Delegate Access To Employee, Miss Ann (0166693)                                                                                    |                                                                             |
|                                                                                                    |                                                                             |

Check the details then click Submit. You will receive confirmation that your changes have been applied.

| BT Lancashire Services LCC School Administrator | 🛱 Navigator 👻 📑 Favorites 👻 | Home Logout Preferences Help |
|-------------------------------------------------|-----------------------------|------------------------------|
| 10 Confirmation                                 |                             |                              |
| Your changes have been applied,                 |                             |                              |
|                                                 |                             | Home                         |

The employee you have delegated to must have manager self-service or school administrator access to be able to carry out functions such as absence. Contact AskHR to request this.

To enter absence or make other changes on your behalf, the employee will have to search for employees as the hierarchy will not be displayed for them. The search field is at the top of the screen as shown below

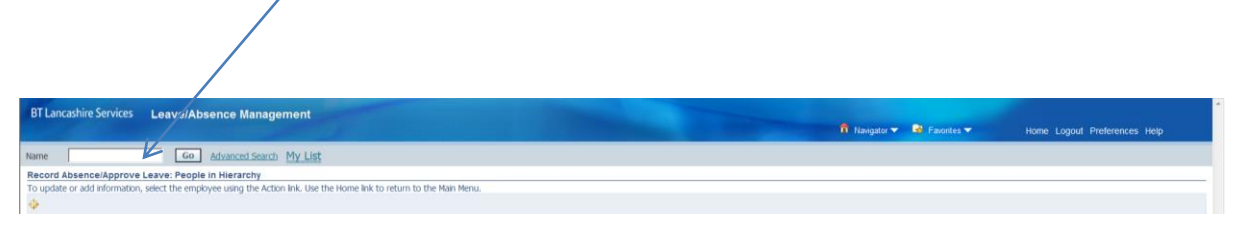

Delegated access can be updated or deleted at any time and additional employees may be added.